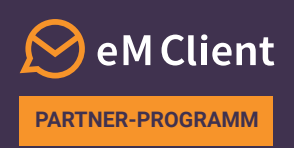

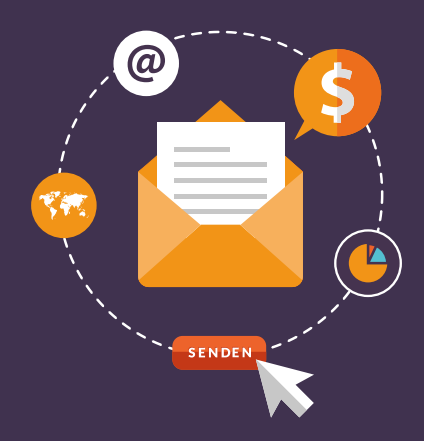

## Wie upgradet man eine Lizenz

Im **eM Client Partner-Programm** können Sie mit dem Verkauf von Lizenzen Provision verdienen. Dieser Text erklärt Schritt für Schritt, wie man die eM Client Pro-Lizenzen im Lizenzmanager upgradet.

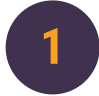

Melden Sie sich unter licensemanager.emclient.com in Ihr Partner-Konto im Lizenzmanager an. Öffnen Sie die Registerkarte "Lizenzen".

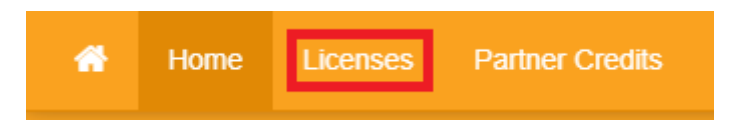

2

Wählen Sie aus der Liste das entsprechende Kundenprofil und die zu upgradende Lizenz. Sobald die Lizenz ausgewählt ist, klicken Sie auf die Taste "Lizenz upgraden". Nur die Version 7 und ältere ohne lebenslange Upgrades lassen sich upgraden.

| S | Subject Li |      | censes Acti |                 | ions  | Server Setting        |      |                     |                     |
|---|------------|------|-------------|-----------------|-------|-----------------------|------|---------------------|---------------------|
| c | Add Lio    | ense | Upgrad      | e License       | Set \ | /ersion For Wind      | lows | Set Version For Mac | Set Server Settings |
|   | Issue Date |      | Suppo       | Support Expires |       | Allowed Major Version |      | License Version Win |                     |
|   | 2020-04-28 |      | 2021-0      | 2021-04-28      |       | 7.0.0.0               |      |                     |                     |

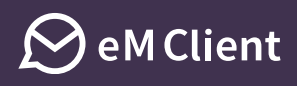

3

Entscheiden Sie sich in dem nächsten Fenster für das Upgrade oder die lebenslangen Upgrades. Falls die Lizenz schon für die Version 8 gilt, werden Ihnen nur die lebenslangen Upgrades angeboten.

Bitte beachten Sie, dass Sie nur alle Lizenzplätze auf einmal upgraden dürfen. Um nur einen Teil der Lizenzplätze upzugraden, kontaktieren Sie uns bitte und wir trennen die Lizenz.

| Upgrade License   |                                          |  |  |  |  |
|-------------------|------------------------------------------|--|--|--|--|
| License Upgrade:  | eM Client Upgrade to Lifetime Upgrades • |  |  |  |  |
| End User Price:   | M Client Upgrade                         |  |  |  |  |
| Your Price:       | 32.50 USD                                |  |  |  |  |
| Profit:           | 17.50 USD                                |  |  |  |  |
| Available Credit: | 0.00 USD Buy Credit                      |  |  |  |  |
|                   | Send license info to e-mail              |  |  |  |  |
| Language:         | English •                                |  |  |  |  |
| To address:       | samplelicence2@emclient.com              |  |  |  |  |
| BCC Address:      |                                          |  |  |  |  |
|                   | Ok Cancel                                |  |  |  |  |

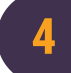

Der Upgrade-Prozess ist hiermit abgeschlossen! In den Lizenzdetails wird ab jetzt die upgegradete Version sichtbar.

| Subject  |            | Licenses    | Activat    | tions Server Se |                 | ettings |                     |                     |
|----------|------------|-------------|------------|-----------------|-----------------|---------|---------------------|---------------------|
| <b>ə</b> | Add Lio    | ense Upgrad | le License | Set Ve          | ersion For Wind | ows     | Set Version For Mac | Set Server Settings |
|          | Issue Dat  | Issue Date  |            | ort Expire      | pires Allow     |         | ved Major Version   | License Version Win |
| •        | 2020-04-28 |             | 2021-0     | )4-28           | 8.0.0           |         | .0                  |                     |

Bei Fragen zum Upgrade-Prozess kontaktieren Sie uns bitte unter <u>partner@emclient.com</u>.